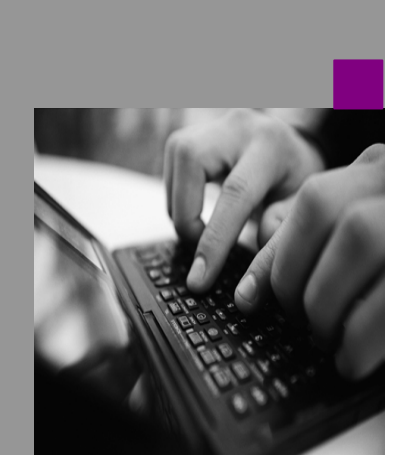

How-to Guide SAP NetWeaver '04

# Ho<u>w to...</u> n Data<u>into</u> from

Version 1.15 – December 2004

Applicable Releases: SAP NetWeaver '04 (SAP BW 3.5, SAP XI 3.0)

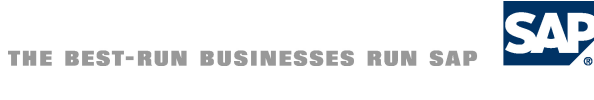

<sup>©</sup>Copyright 2004 SAP AG. All rights reserved.

No part of this publication may be reproduced or transmitted in any form or for any purpose without the express permission of SAP AG. The information contained herein may be changed without prior notice.

Some software products marketed by SAP AG and its distributors contain proprietary software components of other software vendors.

Microsoft, Windows, Outlook, and PowerPointare registered trademarks of Microsoft Corporation.

IBM, DB2, DB2 Universal Database, OS/2, Parallel Sysplex, MVS/ESA, AIX, S/390, AS/400, OS/390, OS/400, iSeries, pSeries, xSeries, zSeries, z/OS, AFP, Intelligent Miner, WebSphere, Netfinity, Tivoli, and Informix are trademarks or registered trademarks of IBM Corporation in the United States and/or other countries.

Oracle is a registered trademark of Oracle Corporation.

UNIX, X/Open, OSF/1, and Motif are registered trademarks of the Open Group.

Citrix, ICA, Program Neighborhood, MetaFrame, WinFrame, VideoFrame, and MultiWinare trademarks or registered trademarks of Citrix Systems, Inc.

HTML, XML, XHTML and W3C are trademarks or registered trademarks of W3C<sup>®</sup>, World Wide Web Consortium, Massachusetts Institute of Technology.

Java is a registered trademark of Sun Microsystems, Inc.

JavaScript is a registered trademark of Sun Microsystems, Inc., used under license for technology invented and implemented by Netscape.

MaxDB is a trademark of MySQL AB, Sweden.

SAP, R/3, mySAP, mySAP.com, xApps, xApp, SAP NetWeaver, and other SAP products and services mentioned herein as well as their respective logos are trademarks or registered trademarks of SAP AG in Germany and in several other countries all over the world. All other product and service names mentioned are the trademarks of their respective companies. Data contained in this document serves informational purposes only. National product specifications may vary.

These materials are subject to change without notice. These materials are provided by SAP AG and its affiliated companies ("SAP Group") for informational purposes only, without representation or warranty of any kind, and SAP Group shall not be liable for errors or omissions with respect to the materials. The only warranties for SAP Group products and services are those that are set forth in the express warranty statements accompanying such products and services, if any. Nothing herein should be construed as constituting an additional warranty.

These materials are provided "as is" without a warranty of any kind, either express or implied, including but not limited to, the implied warranties of merchantability, fitness for a particular purpose, or non-infringement. SAP shall not be liable for damages of any kind including without limitation direct, special, indirect, or consequential damages that may result from the use of these materials.

SAP does not warrant the accuracy or completeness of the information, text, graphics, links or other items contained within these materials. SAP has no control over the information that you may access through the use of hot links contained in these materials and does not endorse your use of third party web pages nor provide any warranty whatsoever relating to third party web pages.

SAP NetWeaver "How-to" Guides are intended to simplify the product implementation. While specific product features and procedures typically are explained in a practical business context, it is not implied that those features and procedures are the only approach in solving a specific business problem using SAP NetWeaver. Should you wish to receive additional information, clarification or support, please refer to SAP Consulting.

## 1 Business Scenario

This document describes how to send data from XI to BW with full Quality of Service (Exactly Once In Order). The solution is based on BW 3.5 and XI 3.0 which are both part of SAP NetWeaver '04.

### 2 Introduction

Since the BW release 3.0B data can be transferred to the BW via "Push" into the BW Delta Queue. From there it is requested with the same mechanisms that are used for the extraction from R/3 source systems.

However, the Web Service and the generic SOAP/RFC Service do not support "Exactly Once" transfer of data as no transaction ID is handled in the framework. Therefore data might be transferred several times which is not valid for all delta options that can be used in BW.

The following picture shows different options of the data flow.

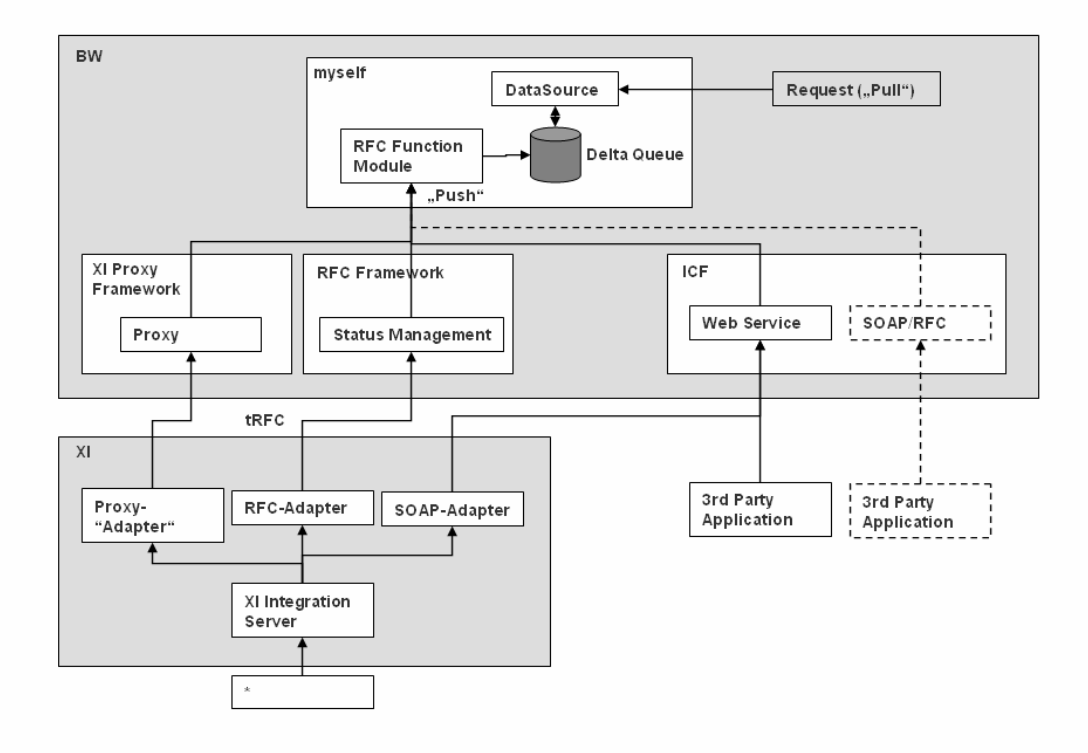

XI 3.0 provides a variety of ways to access data from different sources. There are adapters to connect files, databases, messaging systems, Web Services. With R/3 systems (3.1h and higher), IDoc and RFC can be used.

The standard communication channel for SAP systems is the ABAP Proxy which is available for Web AS 6.20 and higher.

The Proxy communication supports the full Quality of Service ("Exactly Once In Order") between XI and BW which other adapters do not:

- The RFC-Adapter does not support "In Order" but only "Exactly Once" (so-called tRFC)
- The SOAP Adapter supports "In Order", i.e. the order of the messages of the sender is kept during the processing. However "Exactly Once" cannot be implemented in this scenario in conjunction with the receiver (see above).

Hence, SAP recommends to use the ABAP Proxy communication. Only the ABAP Proxy implementation is described in this paper.

Further information and the prerequisites to enable the full Quality of Service are described in note 717162.

### 3 The Result

The XML data is stored in the delta queue of the BW myself system (transaction RSA7 in the BW) and, consequently, integrated into the BW staging process.

| ⊡<br>List <u>E</u> dit                                                           | <u>G</u> oto <u>S</u> ettings Sy                     | stem <u>H</u> elp                      |                                        | SAP  |
|----------------------------------------------------------------------------------|------------------------------------------------------|----------------------------------------|----------------------------------------|------|
| <b>©</b>                                                                         | Ē                                                    | ଏ 📙 । 😋 🙆 😒 ।                          | 日田 🖲                                   |      |
| Monitor                                                                          | for qRFC                                             |                                        |                                        |      |
| 3 4 5                                                                            | 77 🚽 🍕 🖪                                             |                                        |                                        |      |
| DataSource<br>Target syst<br>Update mode<br>Data Packet<br>Data record           | 6ASENDX<br>em AB5CLNT<br>Delta<br>s 1<br>s 8         | MLDATATOBW<br>903<br>displayed         | 8                                      |      |
| Calendar D                                                                       | Material                                             | Amount                                 | Currency                               |      |
| 20030905<br>20030917<br>20030905<br>20030917<br>20030905<br>20030905<br>20030905 | 4711<br>4712<br>4711<br>4712<br>4711<br>4712<br>4711 | 100<br>200<br>100<br>200<br>100<br>200 | EUR<br>EUR<br>EUR<br>EUR<br>EUR<br>EUR |      |
| 20030905<br>20030917                                                             | 4712<br>4711<br>4712                                 | 100<br>200                             | EUR                                    |      |
|                                                                                  |                                                      |                                        |                                        |      |
|                                                                                  |                                                      |                                        |                                        | 47// |

## 4 The Step By Step Solution

### 4.1 Remarks and Prerequisites in the BW system

The proposed solution is based on the SOAP DataSource which is a 1. Remarks feature since BW 30B. The usage is described in a different How-To Paper "Send XML Data to BW" which you find under http://service.sap.com/~sapidb/011000358700011142902001E/HOWT OSENDXMLDATATOBW.DOC The BW is integrated to the XI landscape. 2. Prerequisites If this is not yet the case, follow the configuration guide of XI which you find here: SAP Service Marketplace (http://service.sap.com/instguides) Hint: As only the proxy communication is used, there is no configuration of IDOC or RFC communication necessary. Results: 3. Perform the steps 1 to 20 ("...create a new InfoPackage ....") from the BW 3.0 How-To 1: A DataSource in the myself system has been generated Guide "Send XML Data to BW" Name: 6ASENDXMLDATATOBW (in general: 6A < File-DataSource>) 2: You find an RFC-enabled function module which will be used to

perform the inbound processing of data like explained in the following steps. Name: /BI0/OI6ASENDXMI DATATOBW\_REC (in general:

Name: /BI0/QI6ASENDXMLDATATOBW\_RFC (in general: /BI0/QI<datasource>\_RFC)

#### 4.2 Tasks in the Integration Builder (XI) and BW Proxy Framework

#### **Repository and Proxy Framework**

4. Open the Repository (Design) of the XI Integration Builder. You may start the application by executing transaction SXMB\_IFR in the BW system. (Further information can be found in the XI documentation -> Design and Configuration Time -> Design).)

Choose your Software Component in the tree and open it with double-click: here we use: XITestComponent

Enter the system data of the BW system that you want to connect.

Note: If any problems occur when executing the Integration Builder check the client software installation (follow note 580351)

5. Choose "Import RFC/IDOC" in the context menu of "Imported Objects" and enter your user data to logon to the BW system. Select the function module /BI0/QI6ASENDXMLDATATOBW\_RFC Press "Continue" Press "Start"

| Software Comp                                                           | onentVersion Edit View 🎾 🧱   🖴 🖪 👘   🚑 😹 | 1 |
|-------------------------------------------------------------------------|------------------------------------------|---|
| Display Softwar                                                         | re Component Version                     |   |
| Name                                                                    | SAP_BW                                   |   |
| Version                                                                 | 350                                      |   |
| Description                                                             | SAP BW 3.50                              |   |
| Definition                                                              | retails key                              |   |
| Connection Data                                                         | for Impart from SAP System               |   |
| System                                                                  | 485                                      |   |
| Client                                                                  | 803                                      |   |
|                                                                         | us7031.wdf.sep.com                       |   |
| Nessage Server                                                          |                                          |   |
| Message Server<br>Group                                                 | PUBLIC                                   |   |
| Nessage Server<br>Oroup<br>Namespaces                                   | PUBLIC                                   |   |
| Nessage Server<br>Group<br>Nemespaces                                   | PUBLIC                                   |   |
| Nessage Server<br>Group<br>Nemespaces                                   | PUBLIC                                   |   |
| Nessage Server<br>Group<br>Namespaces<br>Name /<br>http://cvatormer.com | PUBLIC<br>mMBW                           |   |

| Import from SAP 5 | ystem AB5 (Client 003)                                                                                                    | 2      |
|-------------------|----------------------------------------------------------------------------------------------------|--------|
| 1. Logon          | Objects Component Hierarchy                                                                                                    |        |
| 2. Choose Objects |                                                                                                    | = 😔    |
| 3. Execute Import | BIORDIGASENDIXMLDATATOBNY, RFG.     JBIORDIGASENDIXMLDATATOBNY0001     JBIORDIGAXIMLTEST_RFC     JBIORDIGAZOT_20040118     JBIORDIGAZOT_20040118_RFC     JBIORDIGAZOT_200401190001 |        |
| 4 Back Conti      | Complete                                                                                                    | Cancel |

Indeal

6. Select your namespace, here: "http://customer.com/xi/BW" is used

> Choose "Interface Objects" and then "Message Interface" Create a Message Interface there by choosing "New" from the context menu

Press "Create"

7. Choose the settings like this:

**Direction: Inbound** 

Mode: Asynchronous

Select the imported RFC Message and by executing the value help /BI0/QI6ASENDXMLDATATOBW\_RFC for Input Message Name

8. Select the Fault Message:

Object Type: "RFC Message"

Choose the Name via value help, here: "/BI0/QI6ASENDXMLDATATOBW\_RFC.E xception" in the namespace "urn:sapcom:document:sap:rfc:functions"

Save the Message Interface.

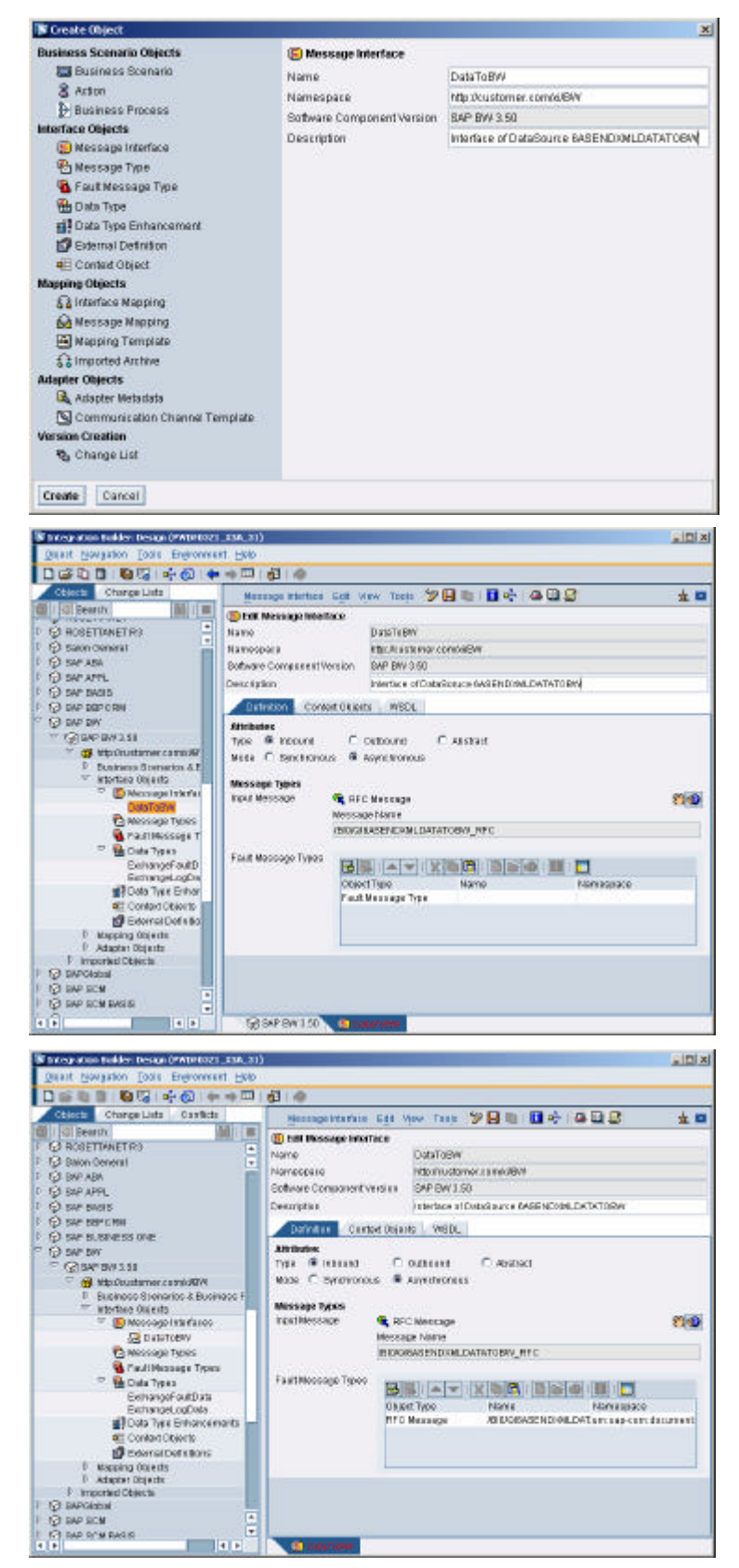

9. Activate the Change List which you find on the Tab "Changelist"

10. Create the proxy in the BW system: Start transaction SPROXY and Refresh the tree Double-click on the Message Interface "DataToBW" in your Software Component in your namespace (here:

"http://customer.com/xi/BW")

Choose a package (e.g. \$tmp) Choose a prefix (we use "Z" here)

Activate the Proxy

11. Navigate to the implementing class ZCL\_DATA\_TO\_BW by double clicking

Navigate to the method "EXECUTE\_ASYNCHRONOUS" by double-clicking.

Choose the change mode.

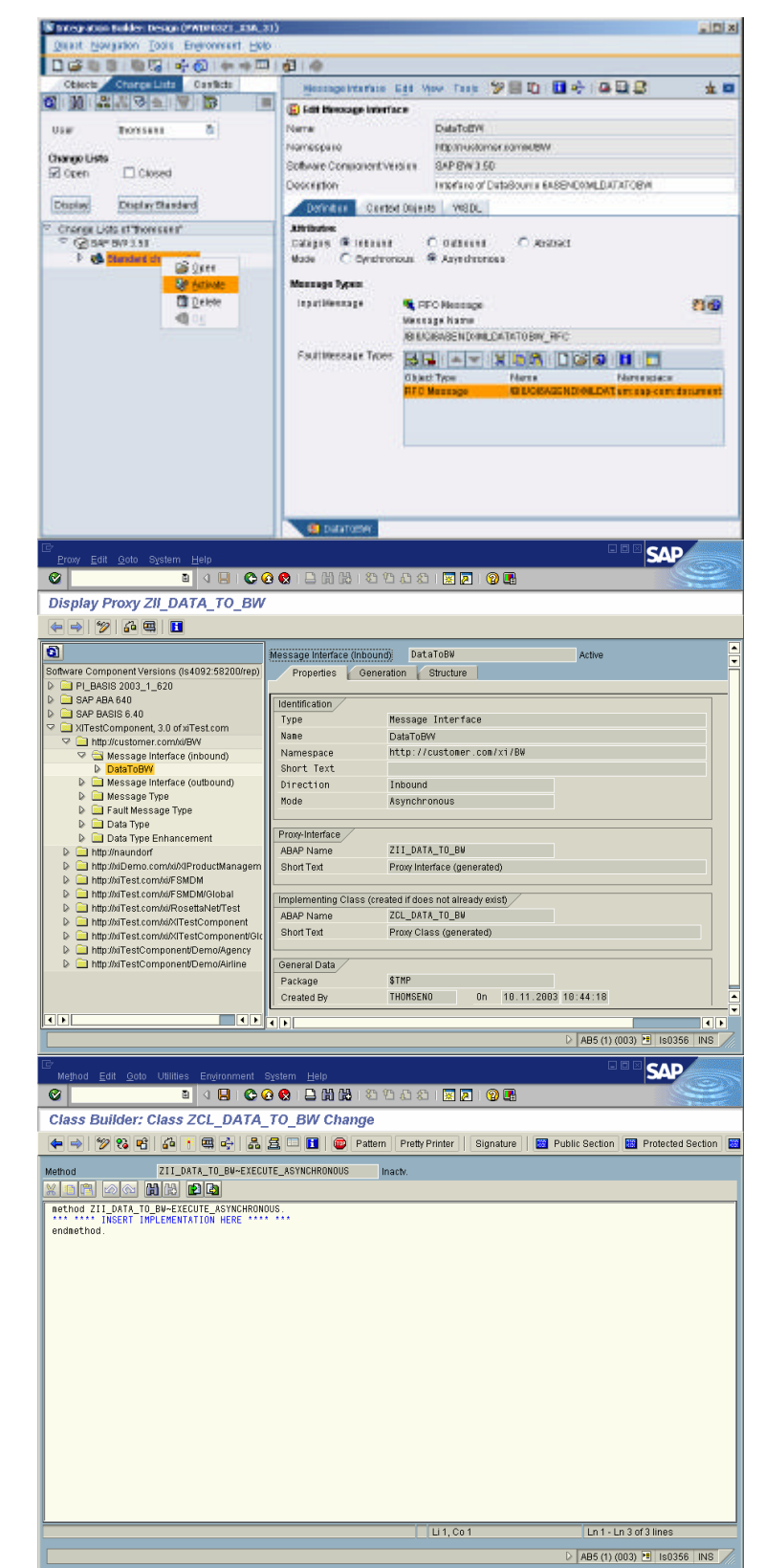

12. Insert the implementation of the method based on this sample coding and change the highlighted elements. You find a sample in the ZIP-file "coding\_01.zip" attached to note 717162.

I\_t\_data: tables parameter for data transfer to the function module (can be looked up the type in the tables parameter of the function module) I\_s\_data: structure with the same structure as I\_t\_data. Enter the name of the function module to the one you use (here: '/BI0/QI6ASENDXMLDATATOBW\_RFC' ) Enter the literal for the parameter

"datasource" which is here: '6ASENDXMLDATATOBW' – Doing so value of the element "datasource " may be omitted in the payload of the XML data (Note: the element still has to occur in the payload!).

Enter the name of the exception class which can be found in the signature of the method (Press the button "Hide/show signature" to make the signature visible). Here it is

zcx\_\_\_bi0\_\_qi6asendxmldatatobw.

- **13.** Save and activate the method and all class and interface components
- 14. Result

METHOD zii\_data\_to\_bw~execute\_asynchronous. DATA: l\_text TYPE string, l\_s\_data TYPE zoxab50111, l\_t\_data TYPE TABLE OF zoxab50111. FIELD-SYMBOLS <l\_line> LIKE LINE OF input-dataitem LOOP AT input-data-item ASSIGNING <l\_line>. MOVE-CORRESPONDING <l\_line> T0 l\_s\_data.

APPEND l\_s\_data TO l\_t\_data. ENDLOOP. CALL FUNCTION '/BIO/QIGASENDXMLDATATOBW\_RFC' **EXPORTING** datasource = '6ASENDXMLDATATOBW TABLES data = l\_t\_data EXCEPTIONS **OTHERS** = 1. IF sy-subrc NE 0. MESSAGE ID sy-msgid TYPE sy-msgty NUMBER symsgno WITH sy-msgv1 sy-msgv2 sy-msgv3 sy-msgv4 INT( l text. RAISE EXCEPTION TYPE <mark>zcx bi 0 qi 6asendxml datatobw</mark> **EXPORTING** text =  $l_text$ .

ENDIF. ENDMETHOD.

The BW is now ready to receive data from the Integration Server via the Proxy Framework and the implemented Proxy. Data which is running through XI may now be transferred to the BW system according to routings and mappings that still have to be created.

#### Verification Szenario

#### XI Configuration

- 15. Open the Directory (Configuration): Execute transaction SXMB\_IFR (in the BW or XI system) and select "Directory" under SAP Integration Builder
- 16. Select the tab "Scenarios" and choose "New" from the context menu

Enter "DataToBW" and a description

Press Create

Save the Scenario

- 17. Press "Create New Object" under Collaboration Profile Objects (tab Scenario Objects) Choose Service and enter the name of your BW system (Business System which is maintained in the System Landscape Directory) Here the BW system is: AB5\_003 Press "Create"
- 18. Add the inbound interface "DataToBW" in the namespace you use (here: "http://customer.com/xi/BW") on the tab Receiver

**Press Save** 

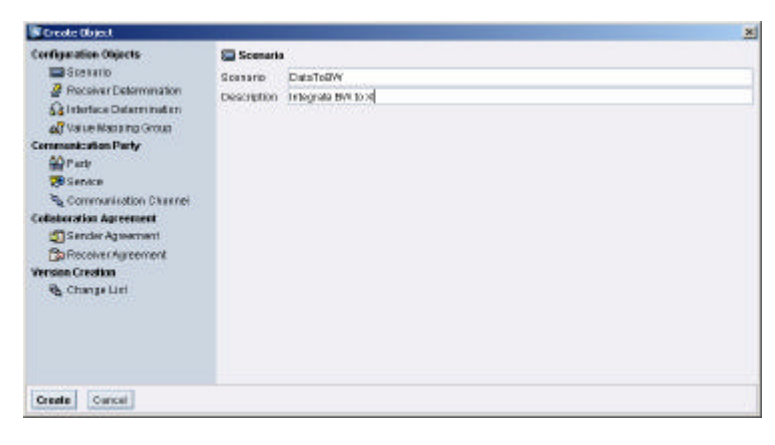

| Create Object                                                                                                    |                                                          |                      | × |
|----------------------------------------------------------------------------------------------------|----------------------------------------------------------|----------------------|---|
| Constantiane Objects Configuratione Objects Sectors To Determination Contractione Determination Contractions Dataments Contractions Thaty Contractions Datament Contractions Agreement Contractions Agreement Contractions Contraction Contraction Co | Sente<br>Part<br>Sente<br>Description<br>Add to Scenario | ABS_003<br>Const 18W | × |
| Create Curcai                                                                                                    |                                                          |                      |   |

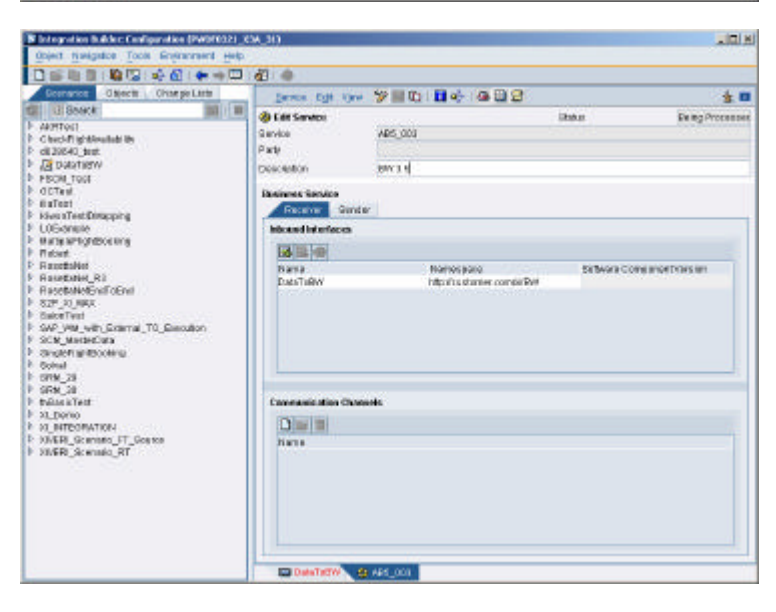

 19. Create a communication channel for the BW system
 Press "Create New Object" which you find under "Communication Channels" of the Service

Enter the name "DataToBW" and a description

Press "Create"

20. Maintain the communication data (Further information and explanations can be found in the XI documentation.):

> Enter (or choose respectively) Adapter type: XI Message Log: XI 3.0 Adressing Mode: URL address Host and Port (or Service Number resp.) of the BW system which can be obtained using transaction SMICM, the Path which is usually "/sap/xi/engine?type=receiver"

Add the Authentication data

Save the Communication Channel

21. Create a "virtual" sender for which is used later in the verification

Press "Create New Object" on the Scenario object under Collaboration Profile Objects (tab Scenario Objects)

Select: "Service"

| Contract of the second second s                                                                                                    |                                                                                                    |                                                                                                    |                                               |                                                                                                    |
|----------------------------------------------------------------------------------------------------|----------------------------------------------------------------------------------------------------|----------------------------------------------------------------------------------------------------|-----------------------------------------------|----------------------------------------------------------------------------------------------------|
| orthyseation Objects                                                                                                    | Seminarication Chara                                                                                                    | al .                                                                                                    |                                               |                                                                                                    |
| Scenario                                                                                                    | Dette                                                                                                    |                                                                                                    |                                               | 4                                                                                                    |
| 2 Receiver Determination                                                                                                    | REFERE                                                                                                    | 465 (011                                                                                                    |                                               | - 2                                                                                                    |
| Sa Interface Determined an                                                                                                    | Company allow Canada                                                                                                    | Detector                                                                                                    |                                               |                                                                                                    |
| AT Value Mana Ing Group                                                                                                    | Commonsault change                                                                                                    | District Parts 17                                                                                                    |                                               |                                                                                                    |
| emmankation Party                                                                                                    | Description                                                                                                    | THEY BE BIN IO AT                                                                                                    |                                               |                                                                                                    |
| A Party                                                                                                    | Add to Dostriano                                                                                                    | DetaT t DVA                                                                                                    |                                               |                                                                                                    |
| 🕽 Service                                                                                                    |                                                                                                    |                                                                                                    |                                               |                                                                                                    |
| Seconomisation Charanei                                                                                                    |                                                                                                    |                                                                                                    |                                               |                                                                                                    |
| ofisheration Agreement                                                                                                    |                                                                                                    |                                                                                                    |                                               |                                                                                                    |
| Sender Agsexment                                                                                                    |                                                                                                    |                                                                                                    |                                               |                                                                                                    |
| Ba Receiver Agreement                                                                                                    |                                                                                                    |                                                                                                    |                                               |                                                                                                    |
| ersion Creation                                                                                                    |                                                                                                    |                                                                                                    |                                               |                                                                                                    |
| Create Carcal                                                                                                    |                                                                                                    |                                                                                                    |                                               |                                                                                                    |
| Internation & Alex Configuration 18                                                                                                    | W0/0021 204 313                                                                                                    |                                                                                                    |                                               | ini.                                                                                                    |
| Object Namignation Tools Environment                                                                                                    | and Help                                                                                                    |                                                                                                    |                                               | -                                                                                                    |
|                                                                                                    | + □ # +                                                                                                    |                                                                                                    |                                               |                                                                                                    |
| Domance Objects Ohim pell                                                                                                    | Inter Commentation                                                                                                    | States in the second second second                                                                                                    | 0.00                                          | 1000                                                                                                    |
|                                                                                                    |                                                                                                    |                                                                                                    |                                               |                                                                                                    |
| Beeck                                                                                                    | IN IN LASCASSING                                                                                                    | An Connel                                                                                                    | Data:                                         | Sa an Droranne                                                                                                    |
| di Boeck<br>Alemoni                                                                                                    | Communication Cha                                                                                                    | San Channel<br>San Channel<br>Santi Data Ta Diri                                                                                                    | Data:                                         | Ex mg Processo                                                                                                    |
| G Bosck<br>Aktron<br>Checkfightfeallabille<br>cli20040_brat                                                                                                    | Communication Cha                                                                                                    | ten Carvel<br>and DauTsDW                                                                                                    | Data                                          | Stang Process                                                                                                    |
| Classeck<br>Alertool<br>Class-Flightlevallability<br>oli 20040_brat<br>Ale Dutamery                                                                                                    | Communication Char<br>Rate<br>Service                                                                                                    | San Channel<br>San Channel<br>San I DataTi Dir<br>ABG.003                                                                                                    | ine un po<br>Deter                            | Stang Processo                                                                                                    |
| Checklightheutet the<br>district gratheutet the<br>district part<br>outstarsw<br>Pscoli tool<br>octavit                                                                                                    | III III Communication<br>Communication Cha<br>Party<br>Service<br>Description                                                                                                    | See Council<br>and DataTic DW<br>ABS                                                                                                    | Data                                          | State of Processo                                                                                                 |
| Checking Street                                                                                                    | Communication<br>Description<br>Party<br>Stretch<br>Description<br>Description                                                                                                    | ABG-0010<br>ABG-0010<br>ABG-0000<br>ABG-0000<br>ABG-0000<br>ABG-0000<br>ABG-0000<br>ABG-0000<br>ABG | Deka                                          | 2 Desig Processo                                                                                                  |
| D Boeck<br>Antroat<br>Checking therefore<br>all 2040, best<br>All outstream<br>Book, root<br>active<br>antroat<br>kine therefore<br>book to Checking<br>antroat<br>Colorense                                                                                                    | Communication Chu<br>Party<br>Break<br>Deve dation<br>Adaptor Tane                                                                                                    | An Overall<br>See Overall<br>See Overall<br>See Overall<br>And Overall<br>See Overall<br>Sector Sector<br>Tables as a sector<br>Tables as a sector                                                                                                    | Data                                          | 2 Comportant                                                                                                    |
| U Book A<br>APTION<br>Church typic Analysis the<br>catalogical Just<br>20 Outparts<br>Ballion<br>Octow<br>Ballion<br>Church<br>Ballion<br>Church<br>Church<br>Church<br>Church<br>Church<br>Church<br>Church<br>Church<br>Church<br>Church<br>Church<br>Church<br>Church<br>Church<br>Church<br>Church<br>Church<br>Chur                                                                                                    | Communication Char<br>Communication Char<br>Party<br>Similar<br>Dress others<br>Communication<br>Alaster Tater (a)<br>Communication                                                                                                    | APE-Daved<br>Intel Davids Device I<br>APE-DOV<br>APE-DOV<br>APE-D                                                                                                    | inter<br>Inter                                | Being Processo                                                                                                    |
| U Book<br>Anthon<br>Chech Ig strendad te<br>di 2042 bet<br>20 bet 1990<br>PECH Tool<br>Official<br>Ballet<br>Urisinet<br>Histori Test Ethosping<br>Urisinet<br>Histori Test<br>Histori Test<br>Resettate                                                                                                    | Communication City     Communication City     Communication City     Communication City     Communication     Communication     Commu                                                                                                    | ABC-Darvel and DaraTa-Div ABC-000 Artigrade Divita Id Artigrade Divita Id Artigrade Di                                                                                                    | Section 2                                     | S ing Process                                                                                                    |
| UBack<br>ANTON<br>Check Piptiental III<br>alized, Jun<br>(2) Deck Test<br>(2) Deck Test                                                                                                    | Communities for<br>Communities for<br>Park<br>Service<br>Constantion<br>Addition Table<br>Constantion<br>Constantion | And Carrier And And And And And And And And And And                                                                                                    | Ganden Sei Delli 6.66                         | S I<br>De ng Processo<br>O<br>1                                                                                   |
| UBack<br>Anthon<br>Check platential in<br>discologing<br>(2000) June<br>(2000) June<br>(2000) June<br>(2000) June<br>(2000) June<br>(2000) June<br>(2000)<br>(2000)<br>(20)                                                                                                    | Communication (Inter-<br>Design States)     Communication (Inter-<br>Design States)     Communication (Inter-<br>Design States)     Communication     Communication     Communicat                                                                                                    | APE Carry Control Control Cont                                                                                                    | General Sei Destrict of                       | Stag Process                                                                                                    |
| USeek<br>Antonio<br>Count in the second line<br>(2004) Intel<br>2004 Internet<br>Provided Internet<br>Provided Internet<br>Antonio<br>Constant<br>Antonio<br>Antonio                                                                                                    | Communication of the Communication of the Party Service Communication of the Party Service Communication of the Communication of the Communication of t                                                                                                    | APECODE<br>APECODE<br>APE                                                                                                    | General Sof Dadis 6.45                        | S I<br>Frightennis<br>D                                                                                           |
| UBenetic<br>Antibioti<br>Check Tig Mandati IIIs<br>al 2000, June<br>(g) Data Tanto<br>Check Tig Mandati III<br>Alexa The Check Tig<br>Alexa The Check Tig<br>Alexa The Check Tig<br>Alexa The Check Tig<br>Alexa Tig<br>Alexa Tig<br>Ale                                                                                                    | A Left Communication City     Party     Service     Device tables     Device tables     Communication City     Device tables     Communication     Communication     Comm                                                                                                    | New Carrier<br>New Carrier<br>New C                                                                                                    | System S47 B436 6.49                          | S I<br>Frightennis<br>D<br>I<br>I<br>I<br>I<br>I<br>I<br>I<br>I<br>I<br>I<br>I<br>I<br>I<br>I<br>I<br>I<br>I<br>I |
| UBack<br>White<br>Check Pjalaestal in<br>district<br>(2) Society<br>(2) Society                                                                                                    | A Left Communication Char<br>Communication Char<br>Party<br>Service<br>Directation<br>Assister Transit<br>Assister Transit<br>Command<br>Assister Transit<br>Command<br>Assister Transit<br>Command<br>Assister Transit<br>Command<br>Assister Transit<br>Command<br>Assister Transit<br>Assister Transit<br>Assister T                                                                                                    | ABG-004 BAR AND AND AND AND AND AND AND AND AND AND                                                                                                    | Gran                                          | S I<br>Fe ig Promis<br>1<br>5<br>5                                                                                |
| UBANK<br>ANTON<br>ANTON<br>GEORGIAN<br>GEORGIAN<br>GEORGIAN<br>GEORGIAN<br>GEORGIAN<br>HEALT<br>HEALT<br>HEA | All Communication Communication Communicati Communication Communication Communication Communication Communica                                                                                                    | APECONNE<br>APECON<br>APECON<br>APECON<br>APECON<br>APECON<br>TOTAL<br>APECON<br>TTTLE<br>3.4<br>APECON<br>UPECON<br>U                                                                                                    | General Sof page 1.45                         | S C                                                                                                    |
| UBeeck<br>Anthon<br>Check Pip Mended IIIs<br>(2000, June<br>(2000, June<br>(2000, June<br>(2000, June<br>(2000, June<br>Martin<br>House Tradition<br>Price<br>Anthon<br>Martin<br>Martin<br>Mar                                                                                                    | An and a second second se                                                                                                    | APEC Concession<br>APEC CONCESSION<br>APEC CONCESSION<br>APEC C                                                                                                    | General La<br>Dinker<br>System Sof Diddo 6.44 | <b>0</b><br>1<br>1<br>1                                                                                           |
| UBack<br>White<br>Check Piptheniati III<br>Althout<br>(2) Check Piptheniati III<br>(2) Check Piptheniati III<br>(2) Check IIII<br>(2) Check IIII<br>(2) Check IIII<br>(2) Check IIIII<br>(2) Check IIIII<br>(2) Check IIIIII<br>(2) Check IIIIIIIIIIIIIIIIIIIIIIIIIIIIIIIIIIII                                                                                                    | Autor Terror      Autor Terror      Autor T                                                                                                    | AND Conversion of the second second s                                                                                                    | Graner Sel Deblé 6.66                         | 0<br>1<br>2<br>1                                                                                                  |
| UBenetic<br>UBenetic<br>Oracin platential by<br>district in<br>district in<br>di                                                                                                    | All III III     A Left Communication Char<br>Communication Char<br>Party<br>Service<br>Description<br>Addition Table 3<br>Communication Char<br>Addition Table 3<br>Communication<br>Addition Stription III<br>Addition Stription III<br>Addition Stription III<br>Addition Stription III<br>Addition Stription III<br>Addition Stription III<br>Addition Stription III<br>Addition Stription IIII<br>Addition Stription IIII<br>Addition Stription IIII<br>Addition Stription IIII<br>Addition Stription IIII<br>Addition Stription IIIIIIIIIIIIIIIIIIIIIIIIIIIIIIIIIIII                                                                                                    | APE Conversion     APE Conversion     APE Conversion     APE Conversion     APE Conversion     APE Conversion     The File     Solution     APE Conversion     APE Conversinde Conversion     APE Conversion     APE Conversion     APE Conv                                                                                                    | General Sed Ballind Ad                        | 9<br>5<br>5<br>5                                                                                                  |
| Antional Constants in<br>Antional Constants in<br>Constants and<br>Constants and<br>Constants and<br>Constants and<br>Second Constants<br>Antional Constants<br>Antional Constant<br>Antional Constants<br>Antional Constant<br>Antional Constants<br>Antional Constants<br>Antional Constant<br>Antional Constant<br>Antional Antional<br>Antional Antional<br>Antional<br>Antiona                                                                                                    | A Construction Communication Communicat                                                                                                    | APECONNEL<br>Sector Data Ta Der<br>APECON<br>Prograde Derta 10<br>Bereferenze<br>The deriver<br>The sector<br>The sector<br>The sector<br>UPEL address<br>La 2021 well regional party<br>Topolities give "Typo-acceler<br>Bereferenze<br>La 2021 well regional party<br>Typolities give "Typo-acceler<br>Bereferenze<br>Der Sector<br>Der Sector<br>De                                                                                                    | General Sof Dudin 6.45                        |                                                                                                    |
| UBeeck<br>White<br>Check Piptiential in<br>discription<br>(a) Destination<br>(a) Destination<br>(b) Destination<br>(b) Destination<br>(c) Security<br>Priority<br>and the through of<br>and the through of<br>and the through of<br>the through of<br>through of<br>through of<br>thro                                                                                                    | Autor Server     Autor Server                                                                                                    | All Conversion  See Conversion  See Conversion  All Conversion  All Conversio                                                                                                    | Graner Sei Didici (.cd                        |                                                                                                    |
| UBenetic<br>Antoni<br>Check Pjätentekt in<br>district<br>(Biostromy<br>Hose Tool<br>Cathol<br>States)<br>Hard Hose<br>Hard Hose<br>Hard Hose<br>Hard Hose<br>Hard Hose<br>Hard Hose<br>Hard Hose<br>Hard Hose<br>Hard Hose<br>Hard Hose<br>Hard Hose<br>Hard Hose<br>Hard Hose<br>Hard Hose<br>Hard Hard<br>Hard Hard<br>Hard Hard<br>Hard Hard<br>Hard Hard<br>Hard Hard<br>Hard Hard<br>Hard<br>Hard Hard<br>Hard<br>Hard Hard<br>Hard<br>Hard<br>Hard<br>Hard<br>Hard<br>Hard<br>Hard                                                                                                    | Autor Communication (Integration)     Autor Communication (Integration)     Service Concentration (Integration)     Autor Tomo (Integration)     Autor Tomo (Integration)     Autor (Integration)     Autor (Integration)     Au                                                                                                    | APE Council<br>Server Council<br>APE COURT AND A COURT AND A COURT A                                                                                                    | General Sei Destrict of                       |                                                                                                    |
| UBANK<br>APTROT<br>APTROT<br>GLOBOL JUN<br>GLOBOL JUN<br>GLOBOL JUN<br>GLOBOL TOO<br>HOUSE TOO<br>HOUSE TOO<br>HO                                                                                                    | A Left Communication (In<br>Party<br>Breine<br>Description<br>Description                                                                                                    | APE Carry Control of Control of C                                                                                                    | System Set Ballis 6.45                        |                                                                                                    |
| UBeeck<br>Without<br>Check Fighteestate its<br>distance, inc.<br>(g) particular<br>Hotor Tool<br>Octave<br>antreat<br>Security Processing<br>Hotor Tool<br>Octave<br>Antreat Security<br>Hotor Tool<br>Octave<br>Antreating Pro-<br>Hotor Tool<br>Networks<br>Hotor Tool<br>Network<br>Hotor Tool<br>Network<br>Hotor Tool<br>Network<br>Hotor Tool<br>Network<br>Hotor Tool<br>Network<br>Hotor Tool<br>Network<br>Hotor Tool<br>Network<br>Hotor Tool<br>Network<br>Network<br>Net                                                                                                    | August 2019      August 2019      A                                                                                                    | Approximation of the second second seco                                                                                                    | Graner Sei District of                        |                                                                                                    |

| B Integration Bubbler: Configuration (114, Joseff)2.                                                                                                    | 2                               |                    |                    |         |                                |
|----------------------------------------------------------------------------------------------------|---------------------------------|--------------------|--------------------|---------|--------------------------------|
|                                                                                                    | 41 · •                          |                    |                    |         |                                |
| Ette antes Dejarte Andenungen tern                                                                                                    | Desaue Dit See                  | 280                |                    | 20      | ± 🗆                            |
| Bar AcceptPress and Times Frem Time Reportings     Bar Pattern                                                                                                    | Scenario bearbeiten<br>Scenario | O staTe DVP        |                    | itet at | in Dearbeilang                 |
| BOS_DATA_00P4D     BOOM_Wilk storest_Divis     BOOM_Wilk storest_Divis     BOOM_Wilk storest_Test                                                                                                    | Gaved an                        | Frides Lotte Safe  | topa -             |         |                                |
| Dig College (Marginalize Server     Dig College (Marginalize Server)     Dig College (Marginalize Server)                                                                                                    | Calance alon Profee Class       | antigutation<br>As |                    |         |                                |
| Provideo Determination     Provideo Determination     Provideo Determination     Sector Agreement     Provideo Agreement     Provideo Agreement     Provideo Determination     Provideo Determination     Provideo Determination     Provideo Determination     Provideo Determination     Provideo Determination                                                                                                    | Tano Marinar Creato Nave        | Gapard:            | BORACE<br>AER_OCS  | Cires   | n na ann an thurse             |
| F B Message_Test                                                                                                    | A T                             |                    | 10/1/05            |         |                                |
| P BRJ, Russee Process, Add D, Fashing<br>In Sector Hand Toron Access on Managing In<br>Sector 1998                                                                                                    | Logical Routing and Collab      | anation Agreen     | ment Okyocia<br>N  |         |                                |
| Subject Dense Jonate in Recently,     Subject in the Dense And Dense And Dense An | Tute Ourier                     | Dervice            | Raconver<br>Padmer | Genera  | In Dulk ourd Interface<br>Name |
|                                                                                                    | Execution 😵                     | NESLOCI Y          | , Duartagny        |         |                                |

22. Specify the Service name and add a description

Here: "XXX\_000"

Press "Create"

Save the service

23. Add the outbound interface "DataToBW" in your namespace (here: "http://customer.com/xi/BW") on the tab "Sender"

There is no "Communication Channel" required

| Configuration Objects              | Service .      |                     |   |
|------------------------------------|----------------|---------------------|---|
| Scenario<br>Receiver Determination | Party          |                     | 0 |
| A Interface Determination          | Detrice        | hide of Decement    |   |
| AT Value Manaing Group             | Description    | Catalanti Catalanti |   |
| Communication Party                | AGG ID SCENARD | C/8631 8644         |   |
| ₩P arty                            |                |                     |   |
| 😸 Senace                           |                |                     |   |
| Communisation Channel              |                |                     |   |
| Collaboration Agreement            |                |                     |   |
| Sender Agreement                   |                |                     |   |
| BaReceiver Agreement               |                |                     |   |
| Version Creation                   |                |                     |   |
| Change Lini                        |                |                     |   |
|                                    |                |                     |   |
|                                    |                |                     |   |
|                                    |                |                     |   |
|                                    |                |                     |   |
|                                    |                |                     |   |

|                                                                                                    | a +                                                                                                    |                                           |            |                    |
|----------------------------------------------------------------------------------------------------|----------------------------------------------------------------------------------------------------|-------------------------------------------|------------|--------------------|
| Constice Objects Ohise pe Latts                                                                                                    | James Call View                                                                                                    | 7 0 0 0 0 0 0 0 0 0 0 0 0 0 0 0 0 0 0 0   |            | ± 0                |
| Open Control         Difference           > Addresses         Addresses           > Addresses         Addresses           > Addresses         Addresses           > Addresses         Addresses           > Addresses         Addresses           > Addresses         Addresses           > Addresses         Addresses           > Addresses         Addresses           > Addresses         Addresses           > Addresses         Addresses           > Addresses         Addresses                                                                                                    | Carlos     Carlos     Carlos | Not, calo<br>Avela di avelar              | itatu      | Ee ng Processes    |
| Providence<br>Constant<br>Marte antigration ang<br>Proven                                                                                                    | bicand bit of acco                                                                                                    |                                           |            |                    |
| A Rainbarding (2)<br>P Rocetal-Ref (Cont)<br>Start 20,995<br>Diskether<br>Soft, 20,995<br>Soft, 20,995<br>Soft, | Bara<br>DasTaliw                                                                                                    | Norros para<br>Frito d'uniter correal Det | BillwareCo | and an off the sum |
| P SRM_20<br>P dvälas kTest<br>N 21 Docino                                                                                                    | Conversionalise Char                                                                                                    | taraki.                                   |            |                    |
| <ul> <li>ALEMAN DATES</li> <li>MATESANDAL</li> <li>MATESANDAL</li> <li>MATESANDAL</li> <li>MATESANDAL</li> <li>MATESANDAL</li> </ul>                                                                                                    | Davi II<br>here                                                                                                    |                                           |            |                    |
|                                                                                                    | DataTatW e                                                                                                    | S VERTOON ( CONTINUES ) 19 2000           | 100        |                    |

24. Create the "Receiver Determination" from the Scenario Tab (under "Logical Routing and Collaboration Agreement Objects")

Enter the Sender, Interface and Namespace and add a description

Press "Create"

| Create Object                                                                                                    |                                                                | the second second second second second second second second second second second second second second second s |          |
|----------------------------------------------------------------------------------------------------|----------------------------------------------------------------|----------------------------------------------------------------------------------------------------|----------|
| Constantian Objects Configuration Objects Sing Science Determination Configuration Determination Contained Training Contained Contained | Receiver De Sender Parte Sonico Interface Namespace Dender Use | ternshulden<br>1900_000<br>DataTodW<br>Mg Asutanner romfalfW<br>of Kash Resolior                               | <u>×</u> |
| BarRocentralgerement<br>BarRocentralgerement<br>Version Creation<br>By Champe Lint                                                                                                    | Description<br>Add to Scienario                                | Tribograda BTW to x)<br>DobitTo DRV                                                                            |          |
| Greate Curcal                                                                                                    |                                                                |                                                                                                    |          |

25. Enter the BW system under "Configured Receivers", here AB5\_003

Press "Save"

26. Create an "Interface Determination" from the Scenario Tab

> Enter the sender service, the interface the namespace and the receiver system

Press "Create" and save

 Carpornel Description of the second second sec Cesting Sandar Party Barvice Horne spore Plarty Sandos Description 2001\_080 D XIIITI EWI HEXICOSTONIA SCRIMETSW -Integrate Brits R Configured Receivers Part Condities Gence ASS\_DES 🖾 Data Tativi 🖉 A&LOG 👌 Cata Tativi 🦉 200, 680 🧣 ( 200, 600) Cata Tativi Create Object Configuration Objects 🙀 Interface Datamination Sender Receiver Determination Farb Service 000\_000 Ag Value Nata ing Group Communication Party ∰ Pisty Senace ≷ Communication Channel Interface DataTotive Namespace http://customec.com/si/94/ Receiver Farty A25\_003 Service Collaboration Agreement Sender Agreement BaReceiver Agreement Version Creation Description Integrate 8% to x A03 to Scenario DetaTo5W Change Litt Create Curical

Betates Commentation Bigt view 🎾 🗟 🖬 🖬 😫 🖓 🔯 🗗

2 Edit Bacaber Debarnahan

-

Sung

(hat a

Integration Balder: Configuration (PMDR0321\_CM\_31)

27. Enter the Interface name under "Configured Inbound Interfaces"

Press Save

| Object manigation Tools Environment Help                                                                                                    |                                                                                                    |                                                                                                    |                                           |                                          |
|----------------------------------------------------------------------------------------------------|----------------------------------------------------------------------------------------------------|----------------------------------------------------------------------------------------------------|-------------------------------------------|------------------------------------------|
| 🗋 📾 🖩 📲 🖼 🥪 🏟 🖬 🔶 🏟 🖛 🗰                                                                                                    | 41                                                                                                    |                                                                                                    |                                           |                                          |
| Convince Objects Ohise pe Laste                                                                                                    | jenertana Datare marine                                                                                                    | nge veg 🎾 🗑 🖬 🖬 🔶 i                                                                                                    |                                           | **                                       |
| Classified State (Construction)     All Artificial     All Artificial     All Artificial     All Artificial     All Artificial     All Artificial     All Artificial     Consolid     Consolid     All Artificial     All Artificial     All | Laboratoria Delarante<br>Secular<br>Party<br>Service<br>Party<br>Receive<br>Party<br>Service<br>Cercleston<br>Cercleston<br>Cercleston<br>Cercleston<br>Cercleston<br>Description<br>Description<br>Description<br>Description<br>Description<br>Description                                                                                                    | ASC 000<br>Provide Derits of<br>Provide Derits of<br>Prov | in un un un un un un un un un un un un un | E ng/Processer<br>Te ng/Processer<br>tar |
|                                                                                                    | 000                                                                                                    |                                                                                                    |                                           |                                          |
|                                                                                                    | Determined and                                                                                                    | APR DOG TO THE THE OWNER                                                                                                    | 100 2 12000 000 10 a                      | C 1907 0801 Dec                          |
|                                                                                                    | and the second second s | and the state                                                                                                    | Care Mr. Local Just In all                | All the second second second             |

28. Create a "Receiver Agreement" from the Scenario Tab

> Enter the Sender Service, the Receiver Service, the interface, the namespace and add a description

Create Object Configuration Objects

Scenario

40 Party

Receiver Determination

di Value Natalina Group remerication Party

29. Choose the Receiver Communication Channel, here: "DataToBW"

Save the Receiver Agreement

30. Activate your Change list

Hint: You may check the Scenario element on the Scenario Tab by executing "Check Scenario" in the menu "Scenario".

#### Runtime: Send Data and transfer it to the BW

- 31. In order to verify the processing of the messages we will use the native http adapter of the integration server and send an XML file to the integration server. (It is the fastest and easiest way to verify the load with the http adapter.)
- 32. Activate the plain http adapter (/sap/xi/adapter\_plain) on your XI Integration Server in transaction SICF if not yet active
- 33. Save the following source code of a verification program to your PC (e.g. to the file name sender.htm).
  You find a sample in the ZIP-file "coding\_01.zip" attached to note 717162.

<html> <head> <title>Send XML Data to BW System</title> <script language="javascript"> <!--

function SendData() {

var mypath = document.myform filename.value; var myescns = escape(document.myform mynamespace.value);

Result: Messages can now been sent from the system XXX\_000 via the XI system to the BW system

| Sender Agreement                                                                                                    | Description                                       | Internets Bitt to id                      |        |            |
|----------------------------------------------------------------------------------------------------|---------------------------------------------------|-------------------------------------------|--------|------------|
| BaReceiver Agreement                                                                                                    | A03 to Scenario                                   | Detetostv                                 |        | 5.         |
| rision Creation                                                                                                    |                                                   |                                           |        |            |
|                                                                                                    |                                                   |                                           |        |            |
| reate Curcal                                                                                                    |                                                   |                                           |        |            |
| Integration Builder: Deefigura                                                                                                    | tion (PWDP0121_X)                                 | (A_31)                                    |        |            |
| THE REPORT OF THE PARTY OF THE PARTY OF THE  | PROPERTIGATION PLANT                              |                                           |        |            |
|                                                                                                    |                                                   | đ 🔿                                       |        |            |
| Baterer Arcement                                                                                                    |                                                   | 6 0<br>10 10 0 00 0                       |        | ž 🖬        |
| Carlos Carlos Ca | n + → □<br>tur vev 27 =                           | 61 ●<br>10 10 € 6005<br>Sats              | Active | ± 8        |
| Carl Dan Barranon Torre E<br>Penaror Agrosment<br>Carl Edit Receiver Agrosme<br>Senter                                                                                                    | ol + → □ )<br>nge vev "2 =<br>ant                 | elle<br>IQIU ÷ Ge UIS<br>Sata             | Activa | 2 B        |
| Control Designed Control Control Contr | & (+ + □)<br>ngt vov "2" ≣<br>ant                 | alia<br>Die Guigi<br>State                | Active | ± 0        |
| Control (Control (Contro) (Control (Contro) (Contro) (Contro) (Contro) (Contro) (Contro)      | () (+ +) [] )<br>type vyoor 27 ≣<br>ant<br>>>>(00 | ඩි ම<br>C II ද ම II I<br>Sata             | Active | ż 🛛        |
| Carl Contraction and a second and a second and a second a second a | 0                                                 | jiio)<br>Di Di Orio (Di Di<br>Satus       | Active | 2 🛙        |
| Carl Contraction Contraction<br>Carl Contraction Contraction<br>Carl Ent Reconvert Agricement<br>Party<br>Dominic<br>Party<br>Dominic<br>Party<br>Dominic                                                                                                    | 2 ← → □ )<br>=== ∨see 22 ==<br>set                | al a<br>D D of a D State                  | Activa | <u>2</u> . |
| Carl Do Carl Do Carl D |                                                   | ඩි ම<br>C II දෙ ම II I<br>States          | Achis  | <u>2</u> • |
| Car Di Di Car Di Car di<br>Postano Agricolari<br>Car Di Di Car di<br>Car Di Car di Car di<br>Carta di Cara di Cara<br>Senter<br>Paty<br>Bonke<br>Paty<br>Bonke<br>Paty<br>Bonke<br>Visitico                                                                                                    |                                                   | මේ ම<br>වැඩ මේ මේ බා ක්<br>Status         | Active | ± •        |
| Carl Co Di Carl Carl I<br>Postaver Agresorer<br>Carl Co Di Carl I<br>Postaver Agresorer<br>Paty<br>Bentre<br>Paty<br>Bentre<br>Vertice<br>Ractive<br>Paty<br>Bentre<br>Vertice<br>Namepace                                                                                                    | All Log     Construction                          | en an an an an an an an an an an an an an | Activa | <u>à</u> 🖬 |

9

1

1

-0

Becelver Agreement

000\_000

AB5\_003

DataToBN

Sender

Service

Receiver

Farty

Receiver Communication Channel Invite DataToDW 18 (X00\_000) | A8

Senice Interface

Farb

var mycall = 'http://' Remark: + document. myform myhost. value + ':' You may also use a different client + document. myform myport. value + written in Java or VBA if available. '/sap/xi/adapter\_plain?bs=' + document. myform mysystem value + '&namespace=' + myescns + '&interface=' Note: This coding is for demonstration + document. myform. myinterface. value + '&qos=' + document. myform mygos. value; purposes only. It is not meant to be a delivered SAP product. Therefore SAP var xml stream = new ActiveXObject("ADODB. Stream"); cannot give any OSS support concerning xml stream Mode = 3; // 1=read 3=read/write xml stream Open(); problems that might occur when using it. xml stream Type = 1; // 1=adTypeBinary 2=adTypeText xml stream LoadFromFile(mypath); var xml http = new ActiveXObject("Microsoft.XMLHTTP"); xml http. Open("POST", mycall, false); xml http. setRequestHeader("Content-Length", xml stream Size); xml http. setRequestHeader("Content-Type", "text/xml"); xml http. send(xml stream Read(xml stream Size)); XICall.innerText = mycall; XIAnswer. innerHTML = xml http. responseText; //--> </script> </head> <body> <form name="myform"> Path to file: 
<input type="file" name="filename" size=50 maxlength=80</pre> value="c:\temp\demo. xml"> XI adapter parameters: hostname: <input type="text" name="myhost" size=50 maxlength=100 value="PWDF0321.wdf.sap.corp"><br/> port: <input type="text" name="myport" size=50 maxlength=100 val ue="50031"><br/> own business system <input type="text" name="mysystem" size=50 maxlength=100 value="XXX\_000"><br/> amespace:input type="text" name="mynamespace" size=50 maxl ength=100 value="http://customer.com/xi/BW'><br/> interface: interface: input type="text" name="myinterface" size=50 maxl ength=100 value="DataToBW'><br/>/> quality of service (E0/BE): <input type="text" name="myqos" size=50 maxlength=10 value="E0"><br/>value="E0"><br/>tr>

value="Send Records" onclick="return SendData() "> XI call: <div id=XICall></div> Answer: <di v i d=XI Answer></di v> </form> </body> </html>

34. Save the following xml data to a file on your PC (e.g. to the filename sample.xml).
You find a sample in the ZIP-file "coding\_01.zip" attached to note 717162.

Change the highlighted elements to the actual names:

The interface name of the Sender Interface has to be edited in the start and end tag, here "DataToBW" is used. The namespace (after "ns1:") has to be edited to the one you use. (here "http://customer.com/xi/BW" ist used) The mandatory element "DATASOURCE" can be left empty.

Note: The elements within the "item" node must correspond to the field structure of your DataSource.

35. Open the file Sender.htm in an Internet Explorer 5.5 or higher (The ActiveX Objects used in the code will probably not work in different or older web browsers).

#### Enter

the server name of your Integration Server,

the port of the http services, the name of the business system maintained above, the namespace you are working in, the interface name "DataToBW" the quality of service "EO" (for asynchronous processing)

The XI documentation (Runtime -> Adapters -> Plain http adapter) provides more detailed information about the adapter.

36. Browse to your XML file (e.g. "sample.xml") containing the demo records
 Send the records by pushing the "Send Records" button.

You find the call to the XI plain http adapter below the button.

```
<?xml version="1.0" encoding="utf-8"?>
<ns1: DataToBW xml ns: ns1=" http://customer.com/xi/BW"
xml ns: xsi = "http://www.w3.org/2001/XMLSchema-instance">
<DATA>
        <item>
                <CALDAY>20030905</CALDAY>
                <MATERI AL>4711</MATERI AL>
                <AMDUNT>100</AMDUNT>
                <CURRENCY>EUR</CURRENCY>
        </item⊳
        <item⊳
                <CALDAY>20030917</CALDAY>
                <MATERIAL>4712</MATERIAL>
                <AMDUNT>200</AMDUNT>
                <CURRENCY>EUR</CURRENCY>
        </item⊳
</DATA>
<DATASOURCE></DATASOURCE>
```

</ns1: DataToBW

| (drass 😫 Nr )development (8                                                                                     | WiBW 35i send_to_XIA htm | * PG0 |
|----------------------------------------------------------------------------------------------------|--------------------------|-------|
| Path to file:                                                                                                   |                          | -     |
|                                                                                                    | Browse.                  |       |
| CI adapter parameters                                                                                           |                          |       |
| hostname                                                                                                    | PWDF0595 wdf.sap-ag.de   |       |
| port:                                                                                                    | 50024                    |       |
| own business system;                                                                                            | vov_000                  |       |
| samespace:                                                                                                    | htp://wTestcom/ki/bw     |       |
| nterface:                                                                                                    | DataToBW                 |       |
| quality of rervice (EO/B                                                                                        | B): (EO                  |       |
|                                                                                                    |                          |       |
| Contraction of the second second second second second second second second second second second second second s |                          |       |

| 🗿 Send XML Data to BW System - Microsoft Internet Explorer pravi                                                                     | ed by SAP IT                            |
|----------------------------------------------------------------------------------------------------|-----------------------------------------|
| Ble Edit Yew Favorites Look Help                                                                                                    | 19. Contraction (19. Contraction)       |
| #651 - → - 🕲 🛐 🖓 🖓 Search 🕞 Favorites 🔞 Media                                                                                        | 1 · · · · · · · · · · · · · · · · · · · |
| Address 🔄 N2 (dava lopmant (BW) BW35) cand_to_X1A.htm                                                                                | ± 🖓 60                                  |
| Send Records<br>XI cal:<br>http://PWDF0595.wdf.sap-ag.de:50034/sap/ts/adapter_plain<br>3A//mTest.com/mbwdbitterface=DataToBWdbqos=E0 | al<br>os=XXX_000&namespace=littp%       |
| 😧 Dane                                                                                                    | Local Intranst                          |

### Check result (error search)

37. Open the transaction RSA7 in the BW system.

Use "Display Data Entries" to check the data has been transferred correctly.

The data can now be loaded with the standard BW staging process.

|          | Goto System    | Help   |         |             |          | SA 🛛 | P     |
|----------|----------------|--------|---------|-------------|----------|------|-------|
| <b>Ø</b> |                |        | 📙 I 😋 🙆 | 😣 i 🗅 🖨 (   | 19 I 🕅 🛛 |      |       |
| Pflege   | e BW Delta (   | Queue  |         |             |          |      |       |
| 0 🤇      | Î              |        |         |             |          |      |       |
|          |                |        |         |             |          |      |       |
| Sta      | DataSource     |        | BW S    | ystem Total | Stat.    |      |       |
| 000      | 6ASENDXMLDATAT | OBW    | QB8CL   | _NT003 1    |          |      |       |
| 000      | 6AZOTXML1      |        | QB8CL   | _NT003 1    |          |      |       |
| 000      | 6AZWYXML       |        | QB8CL   | _NT003 0    |          |      |       |
| 000      | /AFS/8LEN_ODS  |        | QB8CL   | _NT003 0    |          |      |       |
| 000      | OWS_DATA_1     |        | BRSCL   | _NT000 0    | <u></u>  |      |       |
| 000      | OBWTC_CO3      |        | QB8CL   | _NT003 0    |          |      |       |
| 000      | OBWTC_CO5      |        | QB8CL   | _NT003 0    |          |      |       |
| 000      | OMA_DPE_PRODUC | T_TEXT | QB8CL   | _NT003 0    |          | 1    |       |
|          |                |        |         |             |          |      |       |
|          |                |        |         |             |          |      |       |
|          |                |        |         |             |          |      | -     |
|          |                |        |         |             |          |      | 4 7// |

**38**. Error Search:

If the data does not occur in the delta queue you may examine the message flow in the transaction SXMB\_MONI on the XI system and on the BW system. Further details in the XI documentation under "Runtime"

### 5 Comments

- In general it can be assumed that data is sent from a different SAP or JAVA system in a productive scenario. In this case the mapping (design) and the configuration part in XI has to be implemented in a different way: messages that are sent from a sender to a receiver would be duplicated in a "message split", converted to a flat structure and sent to the BW system.
- The proposed method of loading data from XML files could be enhanced for scenarios where files of different kinds (based on different XML Schema Definitions) are transferred to a BW system using an interface mapping. However, it is in any case mandatory to transform it to a format which corresponds to the interface of the generated RFC function module. This always contains a "tables parameter" with flat structure (no deep parameters possible).
- With the latest delivered Internet Explorer Patches the ActiveX functionality "ADOBD.Stream" has been disabled. Therefore the runtime cannot be used like described above. It is possible to enable the "ADODB.Stream" object by changing the registry entry like it is explained in the Microsoft Knowledge Base Article 870669 (Link: http://support.microsoft.com/default.aspx?scid=kb;en-us;870669).

Please make sure that this is conform to your company's security policy. Otherwise a different method for send the XML message has to be used.

## 6 Summary

This instruction is based on the How-to "...Send XML Data to BW" which enables a BW system to receive data records via the generic SOAP/RFC Service. There the XML DataSource is used to read data from an XML file and send it to a BW.

After performing the first 20 steps of the How To "...Send XML Data to BW" there is a generated DataSource within the BW source system ("MySelf" system) which is intended for uploading delta records, and has an RFC function module for supplying the delta queue.

In this paper it is shown how to use the function module to enable a communication via a Proxy from XI to BW for inbound messaging. Proxy communication is used as this supports the full Quality of Service (Exactly Once in Order) between XI and BW for the processed data messages.

In the Design Area of the Integration Builder a message interface is defined which is then used to create the Proxy in the BW system. The a template for the implementation has to be copied and changed according to the actual Function Module which is used.

After that in the Configuration Area of the Integration Builder the system specific settings are done. As this paper should be used separated from other scenarios a Virtual System is defined in the Configuration.

For verification purpose an XML file is used to create a message which is sent to the Integration Service through the HTTP-Adapter by means of the Internet Explorer. The data occurs in the Delta Queue of the BW.

www.sap.com/netweaver

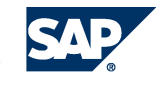